# 現場 Plus

## リリースノート

2022年2月更新版

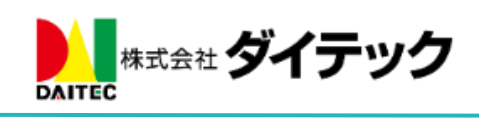

### 改善項目一覧

| 1. | ž           | 注釈機能                                 | <b>2</b>       |
|----|-------------|--------------------------------------|----------------|
|    | 1-1         | L マーカー(蛍光ペン)ツールの追加                   | <b>2</b>       |
| 2. | Ę           | 現場利用状況確認機能(新機能)                      | 3              |
|    | 2-1         | 1 現場利用状況の集計                          | 3              |
|    | 2-2         | 2 集計結果の確認                            | 4              |
|    | 2-3         | 3   集計結果の Excel 出力                   | <b>5</b>       |
|    | 2-4         | 4 集計結果の内容                            | 6              |
| 3. |             | 契約状況確認・変更                            | 7              |
|    | 3-1         | L ログイン ID 一覧に最終ログイン日時を表示             | $\overline{7}$ |
| 4. | 2           | 写真機能                                 | 8              |
|    | 4-1         | 写真フォルダの写真への電子黒板挿入                    | 8              |
|    | 4-2         | 2  黒板テンプレート設定で「写真」用のテンプレートを作成        | 8              |
|    | 4-3         | 3 写真フォルダに電子黒板設定を追加                   | 9              |
|    | <b>4-</b> 4 | 4 写真登録時に電子黒板を挿入1                     | .0             |
| 5. | i           | OS アプリの更新                            | $\lfloor 1$    |
|    | 5-1         | 1 電子黒板の挿入に対応1                        | $\lfloor 1$    |
| 6. | I           | Android アプリの更新1                      | .2             |
|    | 6-1         | 1 電子黒板の挿入に対応1                        | .2             |
| 7. | -           | 工程表1                                 | .3             |
|    | 7-1         | L 工事完了報告書出力時、チェックリストのコメント出力オプションを追加1 | .3             |
| 8. |             | トーク1                                 | .4             |
|    | 8-1         | L トークグループ所有者の変更に対応1                  | .4             |
|    | 8           | 8-1-1 トークグループ所有者とは1                  | .4             |
|    | 8           | 8-1-2 トークグループ所有者の変更1                 | .4             |
| 9. | Ę           | 現場情報設定1                              | .5             |
|    | 9-1         | L 協力業者ユーザーが現場に付けたタグを参照できる設定を追加1      | .5             |
| 1( | ).          | チェックリスト一覧1                           | .6             |
|    | 10          | -1 チェックリスト一覧のスマートフォンでの表示に対応1         | .6             |
| 11 | L           | その他更新                                | .6             |
|    | 11-         | ·1   担当現場一覧、現場検索の高速化1                | .6             |

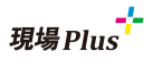

- 1. 注釈機能
- 1-1 マーカー(蛍光ペン)ツールの追加
  - 注釈機能にマーカーツールを追加しました。
  - マーカーで線を引くことにより強調表示が可能です。

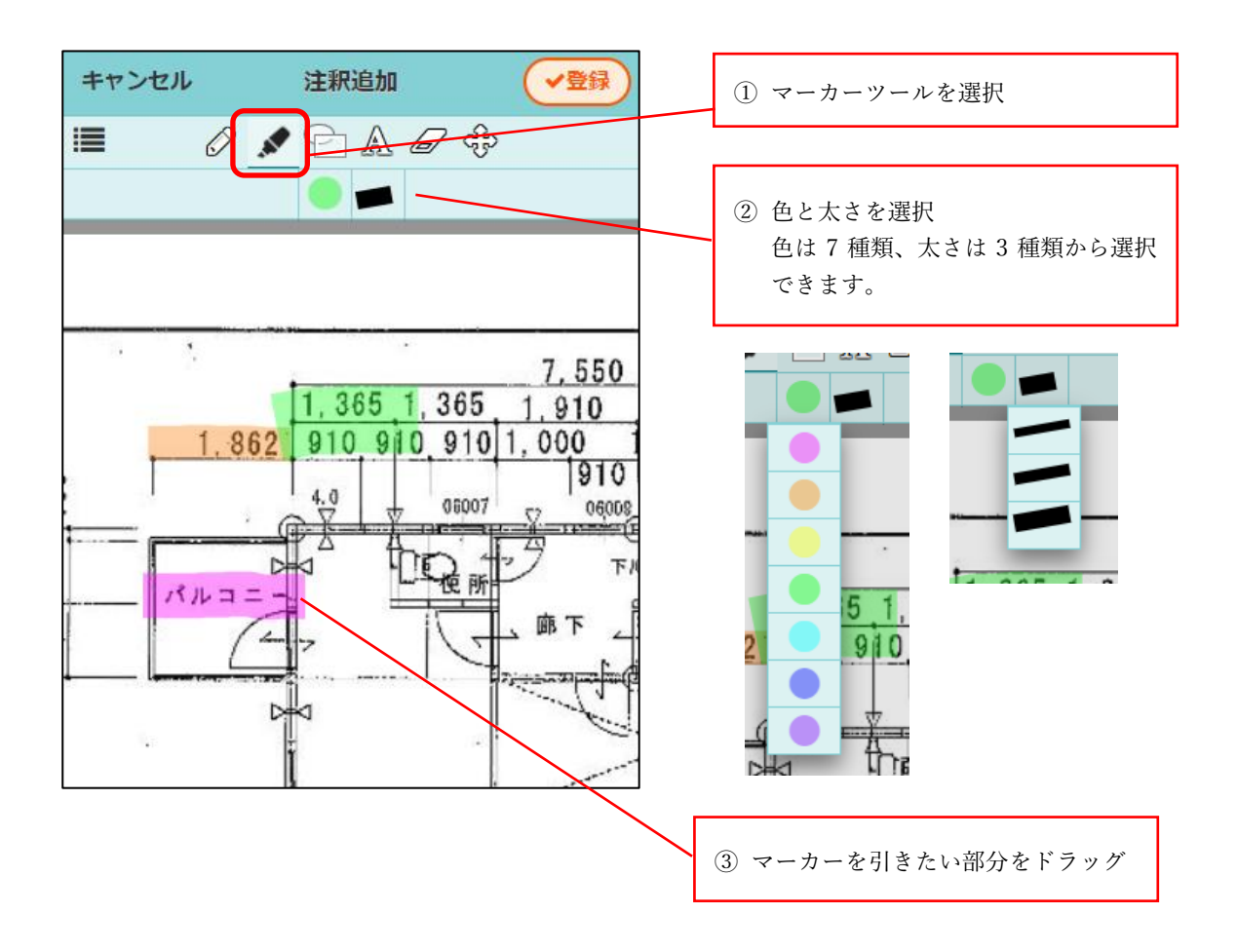

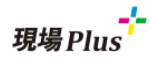

- 2. 現場利用状況確認機能(新機能)
  - 各現場のファイル登録数、合計ファイル数、工程表数、トーク数合計等の利用状況を一覧表示する 機能を追加しました。
  - 現場利用状況の集計、確認、Excel 出力は管理者ユーザー様のみご利用できます。
- 2-1 現場利用状況の集計

| 21. デ <b>ー夕出力</b>                                                                                         | Ø     |
|----------------------------------------------------------------------------------------------------|-------|
| 22. アプリケーション連携設定                                                                                          | Ø     |
| 23. その他設定                                                                                                 | Ø     |
| 24. 現場利用状況                                                                                                | その他 含 |
|                                                                                                    |       |
|                                                                                                    |       |
| ← 合 現場利用状況                                                                                                |       |
| 快          現場利用状況           現場利用状況集計         2                                                            |       |
| <ul> <li>現場利用状況</li> <li>現場利用状況集計</li> <li>利用状況を集計します。</li> <li>※1日1回のみ出力可能です。</li> </ul>                 | 集計    |
| ・     現場利用状況       現場利用状況集計     ・       利用状況を集計します。     ・       ※1日1回のみ出力可能です。     ・       集計済み利用状況     ・ | 集計    |

- 現場利用状況を確認するには、任意のタイミングで集計を行う必要があります。
- 集計は1日1回のみ実行できます。(1ユーザー1日1回でなく、1テナントで1日1回となり ます。)
- 集計対象の現場は現場状態が「受注できず」以外の現場となります。ただし現場状態が「完成」の現場は、完成日が1年未満の場合のみ集計対象になります。
- 集計ボタン押下後、集計処理が開始されます。集計処理には時間がかかりますのでページを移動してもかまいません。サーバー上で集計処理が続行されます。
- 集計処理完了時、集計ボタンを押したユーザーに集計完了のメール/アプリ通知が送信されま す。
- 現場利用状況の集計は、最大10日分まで保存されます。

![](_page_5_Picture_0.jpeg)

#### 2-2 集計結果の確認

![](_page_5_Figure_2.jpeg)

- 集計処理完了後、「履歴選択」から集計日を選択して集計結果を表示します。
- 並び順や表示列を変更することができます。
- 集計結果に表示する現場を検索条件を指定して絞り込むことができます。
- 並び順や表示列、検索条件はユーザーごとに保存され、次回表示時に復元されます。
  - 検索条件は復元されますが、初期表示は検索条件が適用されず、全現場が表示されます。検 索条件を有効にするには「検索」ボタンを一度押す必要があります。

#### **2-3** 集計結果の Excel 出力

| > 検索条件   |                              |             |        |            |    |
|----------|------------------------------|-------------|--------|------------|----|
| 14件の現場が見 | うかりました。                      | び順: 現場番号    | ĮΈ     | 列の表示切替     | ť  |
|          |                              |             |        |            |    |
| 現場番号     | 現場名                          |             |        | 担当元請グループ   | タグ |
| BK-0001  | 品川邸 新築工事                     |             |        | 東京本社/北海道支衫 |    |
| BK-0002  | 田町邸 新築工事                     |             |        | 北海道支社/東北支社 |    |
| BK-0003  | 浜松町邸 新築工事                    |             |        | 東北支社/中部支社  |    |
| BK-0004  | 新橋邸 新築工事                     |             |        | 中部支社/北陸支社  |    |
| BK-0005  | 有楽町邸 新築工事                    |             |        | 北陸支社/関西支社  |    |
| BK-0006  | 東京邸 増築工事                     |             |        | 関西支社/四国支社  |    |
| BK-0007  | 神田邸 新築工事                     |             |        | 四国支社/中国支社  |    |
| BK-0008  | 秋葉原邸 新築工事                    |             |        | 九州支社/沖縄支社  |    |
| BK-0009  | 御徒町邸 新築工事                    |             |        | 中国支社/九州支社  |    |
| BK-0013  | 1234567890123456789012345678 | 90123456789 | 012345 | 東北支社/中部支社  |    |
| BK-0014  | 目黒邸 新築工事 1号棟                 |             |        |            |    |
| BK-0015  | 目黒邸 新築工事 2号棟                 |             |        | •          |    |
| BK-0016  | 目黒邸 新築工事 3号棟                 |             |        |            |    |
| BK-0017  | 目黒プロジェクト                     |             |        | •          |    |
|          |                              |             | 合計     |            |    |

- 「Excel 出力」ボタンを押すことで、表示中の集計結果を Excel ファイルで出力することができ ます。
- 並び順、表示列、検索条件が反映された形式で出力します。
- PC ブラウザでのみ出力が可能です。

![](_page_7_Picture_0.jpeg)

- 2-4 集計結果の内容
  - 集計結果では以下の項目を表示します。

| 項目名      | 備考                      |
|----------|-------------------------|
| 現場番号     |                         |
| 現場名      |                         |
| 担当元請グループ |                         |
| タグ       | 現場に付けられたタグ              |
| 担当者数     | 元請担当者(工事責任者、営業・工事・設計担当) |
| 協力業者数    | 現場に参加している協力業者数          |
| 工程表数     |                         |
| 揭示板数     |                         |
| トーク数     | トークのメッセージ数              |
| 点検数      | 現場内で予定している、または実施済みの点検数  |
| 写真数      | 写真フォルダ内のファイル数           |
| 写真サイズ    | 写真フォルダ内の写真の合計ファイルサイズ    |
| 図面数      | 図面フォルダ内のファイル数           |
| 図面サイズ    | 図面フォルダ内の写真の合計ファイルサイズ    |
| 書類数      | 書類フォルダ内のファイル数           |
| 書類サイズ    | 書類フォルダ内の写真の合計ファイルサイズ    |
| 入退場数     | 入退場回数                   |
| KY 入力数   | 入場時に危険予知(KY)入力された回数     |

#### 3. 契約状況確認·変更

3-1 ログイン ID 一覧に最終ログイン日時を表示

| 社員                                  | 協力業者                                                                                                    |
|-------------------------------------|----------------------------------------------------------------------------------------------------|
| <b>社員ID一覧</b><br>211人のユーザーが見つかりました。 | 並び順: 最終ログイン日時 🗼 🔍 絞り込み                                                                                                    |
| 《 最初 《前のページ 1/3                     | ページ 次のページ 》 最後 》                                                                                                    |
| 現場進<br>2000/1/1~                    | 2022/02/21<br>09:17:30<br>59分前                                                                                                    |
| 浅井 優子<br>2018/1/1 ~                 | (未ログイン) 有効 🔊                                                                                                    |
| 浅野 友隆<br>2018/1/1 ~<br>東 文曲         | (未ログイン) 有効 🔊                                                                                                    |
|                                     | (未ログイン) <b>有効</b>                                                                                                    |
|                                     | <b>ユーザー検索</b><br>キーワード: ユーザー名で絞り込み                                                                                                    |
|                                     | 有効/無効: <b>有効 無効</b>                                                                                                    |
|                                     | 最終ログイン日時:<br>超定期期内<br>指定日数<br>年 /月/日<br>二<br>~ 年 /月/日<br>二<br>(年 /月/日<br>二<br>(年 /月/日<br>)<br>(日)<br>(日)<br>(日)<br>(日)<br>(日)<br>(日)<br>(日) |
|                                     | 所属元請グループ : 元請グループを選択<br>✓ OK ×キャンセル                                                                                                    |

- ログイン ID 一覧ページに各ユーザーの最終ログイン日時を確認できるようにしました。
- 元請ユーザー、協力業者ユーザーともに最終ログイン日が表示されます。
- ユーザー検索では最終ログイン日時での検索に対応しました。
  - ▶ 指定日付範囲内でログイン、何日以内にログインした/していないユーザーの検索ができます。
  - ▶ 30日以内でログインしていないユーザーなどの検索が可能です。
- ログイン ID 一覧は管理者ユーザー様のみご確認できます。

![](_page_9_Picture_0.jpeg)

- 4. 写真機能
- 4-1 写真フォルダの写真への電子黒板挿入
  - 写真の登録時に電子黒板を挿入できるようにしました。
  - 「テンプレート区分」が「写真」のテンプレートを作成し、写真フォルダにテンプレートを設定する ことで、電子黒板を挿入できるようになります。
- 4-2 黒板テンプレート設定で「写真」用のテンプレートを作成
  - 黒板テンプレート設定に「テンプレート区分」を追加しました。
     既存の黒板テンプレートのテンプレート区分は「チェックリスト」となります。
  - テンプレート区分「写真」時に利用できる表示項目を追加しました。

| ÷                                                   | Â                        | 黒                       | iテンプレートー! |              |              | +     | ]                       |            |   |
|-----------------------------------------------------|--------------------------|-------------------------|-----------|--------------|--------------|-------|-------------------------|------------|---|
|                                                     | Ŧ                        | エックリスト                  |           |              | 写真           | T     |                         |            |   |
| 県名サンブJI<br>ロ1年12月9<br>ロサンブル<br>配当業者<br>当 太郎<br>事 次郎 | (本)<br>サンプル<br>現場名、撮影日、工 | 事名、施工業者、施工担当、管理者        |           |              |              | 0     |                         |            |   |
| 単単名サン<br>本 60050<br>注意号サンプ<br>和サンプル                 | ッ<br>テンプレート              |                         |           |              |              | 0     |                         |            |   |
|                                                     | キャンセル                    | NG, GRHG, ROU, 1994, 81 | 黒板テン      | プレート登録       |              |       | <ul> <li>✓登録</li> </ul> |            |   |
|                                                     | 黒板テンプレ-                  | -卜名 🗰                   |           |              |              |       |                         |            |   |
|                                                     |                          |                         |           |              |              |       |                         |            |   |
|                                                     |                          |                         | L         |              |              |       |                         |            |   |
|                                                     | テンプレートロ                  |                         |           | 「テンプ         | *レート区        | 分」を選  | 訳します                    | -<br>。     |   |
|                                                     | チェックリスト                  | ЯĮ                      | L         |              |              |       |                         |            |   |
|                                                     | 黒板の種類                    |                         |           |              |              |       |                         |            |   |
|                                                     | ✔ 黑板                     | ホワイトボード                 | 黄色        | <u>b</u>     |              |       |                         |            |   |
|                                                     | 表示項目                     |                         |           |              |              | + 表示  | 項目の追加                   |            | - |
|                                                     | S 1                      | 頁目名                     |           | 表示する値        |              | 行数 配調 | P                       |            |   |
|                                                     |                          |                         |           |              |              |       |                         |            |   |
|                                                     | ユーザ設定項目                  | 3                       |           |              |              | + 設定  | 項目の追加                   |            |   |
|                                                     | 8                        | 項目名                     |           | デフォルト        | 卜値           |       |                         |            |   |
|                                                     |                          |                         |           |              |              |       |                         |            |   |
|                                                     |                          |                         |           |              |              |       |                         |            |   |
|                                                     |                          |                         |           |              |              |       |                         |            |   |
|                                                     |                          |                         |           |              |              |       |                         |            |   |
|                                                     |                          |                         |           |              |              |       |                         | $\neg$     |   |
|                                                     |                          |                         | 「写        | 真」のテン        | ンプレート        | トで利用「 | できる表決                   | <b>⊼</b> ( |   |
|                                                     |                          |                         | 項日<br>選択  | を垣加し<br>すること | ょした。<br>で表示項 | 目を追加  | できます                    |            |   |
|                                                     |                          |                         |           |              |              |       |                         |            |   |

![](_page_10_Picture_0.jpeg)

- 4-3 写真フォルダに電子黒板設定を追加
  - 「フォルダマスタ設定」の写真マスタ設定、および各現場の「写真」のファイル一覧に、電子黒 板を挿入するための設定を追加しました。
  - フォルダメニューの「電子黒板設定」にて設定できます。
     ルートフォルダ(「写真」フォルダ)には設定できません。
  - 電子黒板設定は、新規作成時やフォルダへのテンプレート適用時にコピーされます。

![](_page_10_Figure_5.jpeg)

![](_page_11_Picture_0.jpeg)

4-4 写真登録時に電子黒板を挿入

- 「ファイルの登録」画面でファイルを登録する際、および写真フォルダにドラッグ&ドロップで ファイルを登録する際に、電子黒板を挿入できるようにしました。
- 電子黒板を挿入可能なファイルは jpg, png, bmp 形式のファイルです。これらの形式以外のファイ ルを登録する場合、電子黒板は挿入されません。

![](_page_11_Figure_4.jpeg)

![](_page_12_Picture_0.jpeg)

#### 5. iOS アプリの更新

- 5-1 電子黒板の挿入に対応
  - 写真登録画面より電子黒板を挿入した写真を登録できるようにしました。
  - アプリのバージョンを 1.22.02 以上にする必要があります。

![](_page_12_Figure_5.jpeg)

![](_page_13_Picture_0.jpeg)

- 6. Android アプリの更新
- 6-1 電子黒板の挿入に対応
  - 写真登録画面より電子黒板を挿入した写真を登録できるようにしました。
  - アプリのバージョンを 1.22.02 以上にする必要があります。

![](_page_13_Figure_5.jpeg)

![](_page_14_Picture_0.jpeg)

#### 7. 工程表

7-1 工事完了報告書出力時、チェックリストのコメント出力オプションを追加

| <b></b>         | プション                  | 8                       |                     |
|-----------------|-----------------------|-------------------------|---------------------|
| L事 📑            | 冒 チェック項 <b>目確</b> 語   | <u>र</u>                |                     |
| <u>م</u>        | 工事完了報告書出              | <sup>出力</sup> の         |                     |
| 拓郎              |                       |                         |                     |
|                 |                       | 7                       |                     |
| キャンセル           | 工事完                   | 了報告書出力                  | ✓出力                 |
|                 | 品///部<br>新英工 品/       | 川邸 新築工事                 |                     |
|                 | [***]<br>テフ           | スト - 仮設準備               |                     |
| 出力オプション         |                       |                         |                     |
| ANNULL          | ✓ 表紙を出力する<br>表紙タイトル   |                         |                     |
|                 | 工事完了報告書               |                         |                     |
| 出力会社名           | 株式会社 室町工務店            |                         |                     |
| ш/)даад         | 出力会社名設定ページを表示         | R 🗖                     |                     |
| 写真選択            |                       |                         |                     |
| 写真の並び順          |                       | 登録日時 降順                 | 0                   |
| 出力テンプレ-         | -ト                    | PDF(標準)                 | O                   |
| コメント出力          | 🛃 出力する                |                         |                     |
|                 |                       |                         |                     |
|                 |                       |                         |                     |
|                 |                       |                         |                     |
| 完了 仮設           | 内<br>水道手配 仮設水道の       | 容・コメント<br>立上げ位置、仮設ト     | イレの設置位置を            |
| 図面現場            | 「で指示する<br>進:指示を的確にしてく | ださい                     |                     |
| 清瀬              | 拓郎(株式会社秋津):承9         | 印しました。                  |                     |
| <b>仮設</b><br>図面 | なトイレ手配 仮設トイ<br>前で指示する | レの設置位置、トイ               | レ人り口の向きを            |
| 仮設              | と図面で指示する電柱            | ごlヵ月かかる】 仮<br>青報を事前に送って | 設電柱の建てる位<br>あげると喜ばれ |
| る。              | 拓郎(株式会社秋津):電材         | 主情報を事前に送りまし             | た。                  |
|                 |                       |                         |                     |

- 工事完了報告書出力時のオプション設定に「コメント出力」のオプションを追加しました。
- 「コメント出力」を「出力する」にすることで、チェックリスト一覧のチェック項目の下の行に コメント行が挿入されます。

![](_page_15_Picture_0.jpeg)

- 8. トーク
- 8-1 トークグループ所有者の変更に対応
- 8-1-1 トークグループ所有者とは
  - トークグループ所有者にはトークグループを削除する権限があります。
  - トークグループ参加元請ユーザーのうちの1人がトークグループの所有者に設定されています。
  - トークグループ作成者が所有者になります。

8-1-2 トークグループ所有者の変更

| 田町町<br>築工事 | 設定                   | 8             |   |
|------------|----------------------|---------------|---|
| ジは         | 既読/未読表示設定            | 定             |   |
|            | 表示                   |               |   |
|            | グループメンバー             | 確認・変更 🕥       |   |
|            | トークグループ所             | 有者変更 📀        |   |
|            | 通知                   |               | T |
|            | メッセージ受信              |               |   |
|            | ユーザーオプ 男<br>ションに従う す | 信 受信<br>る しない |   |
|            | 自分へのメンショ             | ン通知           |   |
|            | 7-16-277             |               |   |
|            | *                    | _             |   |
|            | トークグループテ             | 所有者の変更        |   |
|            | トークグループ所             | 有者            |   |
|            | 現場進                  | $\odot$       |   |
|            | V OK                 | キャンセル         |   |
|            |                      |               |   |

- トークグループ所有者がトークグループから外れる場合など、トークグループ所有者を他のトー クグループ参加元請ユーザーに変更することができます。
- トークグループ所有者のみ変更可能です。

![](_page_16_Picture_0.jpeg)

#### 9. 現場情報設定

#### 9-1 協力業者ユーザーが現場に付けたタグを参照できる設定を追加

| ↓ 現場 Plu               | רבא -         |       |                |            |               |
|------------------------|---------------|-------|----------------|------------|---------------|
| 株式会社 室町工務店             | 初期設定 🕥        |       |                |            |               |
| 相当現場 所属元請グル            | ユーザ-オプション 🕥   |       |                |            |               |
|                        | - てルプ         |       |                |            |               |
|                        | ショート:フット<br>蒜 |       |                |            |               |
| Q、現場名,現場住所で絞り込み        | 現場和規登録        |       |                |            |               |
|                        |               |       |                |            |               |
|                        |               |       |                |            |               |
| 8. 協力業者 商社登録           | Ø             |       |                |            |               |
| 9. // 下請工事業者登録         | 0             |       |                |            |               |
|                        |               |       |                |            |               |
| 10. 現場情報設定             | $\odot$       |       |                |            |               |
| 11. 現場その他項目テンプレート設定    | Ø             |       |                |            |               |
| 12. <b>KYリスト設定</b>     | Ø             |       |                |            |               |
|                        |               |       |                |            |               |
| 13. 住もモナル設定            |               |       |                |            |               |
|                        |               | 4     | 2              | 現場情報詳細     |               |
|                        |               | Ш.    | ▲ 日本 「「「「「「」」」 | 5          |               |
| キャンセル 現場情報             | 設定 ・ 保存       | 新築    |                |            |               |
| 1場共通設定                 |               | 事     |                | ♀地回を表示     |               |
| 見場番号の入力 😯              | 入力しない         |       |                |            |               |
| 師主とのトークで添付ファイルを許可し     | ? 不許可         | 全項目   | 工事種別 土地情報      | 建物情報 その他項目 | 99 日程 元請担当 協; |
|                        |               | ЬŬ    |                |            |               |
| -般権限の元請ユーザーへ現場削除を許<br> | F可 😮 不許可      |       |                |            |               |
| 見場情報に付けたタグの協力業者への参     | 約約            | 🗣 東京3 | と唐             |            |               |
|                        |               |       |                |            |               |
|                        |               |       |                |            |               |
|                        |               |       |                | 老の「羽堤信報    | 洋細」両面         |
|                        |               |       | 圆 / 示          | コットが物情報    | 〒小山 」 19911月1 |

- 各現場に付けたタグは元請ユーザー様のみ設定・参照可能でしたが、協力業者ユーザー様もタグ を参照できるようにする設定を「初期設定」・「現場情報設定」に追加しました。
- 「現場情報に付けたタグの協力業者への参照許可」を「許可」にすることで、協力業者ユーザー 様が現場詳細情報を表示した際に、「タグ」の項目が表示されるようになります。
- デフォルトは「不許可」に設定されています。
- 「許可」にしても協力業者ユーザー様がタグを変更することはできません。

10.チェックリスト一覧

10-1 チェックリスト一覧のスマートフォンでの表示に対応

|              | 現場Plus <sup>+</sup> |   |
|--------------|---------------------|---|
| 土 室:         |                     |   |
|              | グループ担当 快来           |   |
|              | -ב=א                |   |
| 式会社          | 初期設定                | Ø |
| 18           | ユーザーオプション           | Ø |
| 兄场           | ヘルプ                 | Ø |
| 表示           | ショートカット             |   |
| IE           | 現場新規登録              | Ø |
| 功            | 現場グループ新規登録          | Ø |
| ß            | 縱橫断工程表              | 0 |
| 1            | チェックリスト一覧           | Θ |
| 郢            | 点検一覧                | 0 |
|              | 工程担当一括割当            | Ø |
| J            | ユーザーー括登録            | Ø |
| <b>2</b> 1/2 | € ログアウト             |   |
| 新<br>「       |                     |   |
| L<br>Į       |                     |   |

#### 11.その他更新

11-1 担当現場一覧、現場検索の高速化

● 担当現場一覧や現場検索の現場一覧表示を高速化しました。

![](_page_18_Picture_0.jpeg)

![](_page_18_Picture_1.jpeg)